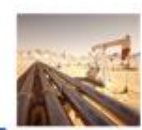

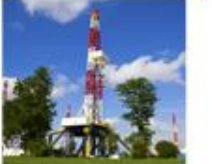

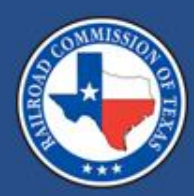

#### Introduction to LoneSTAR

## Krystal Rabalais July 2025

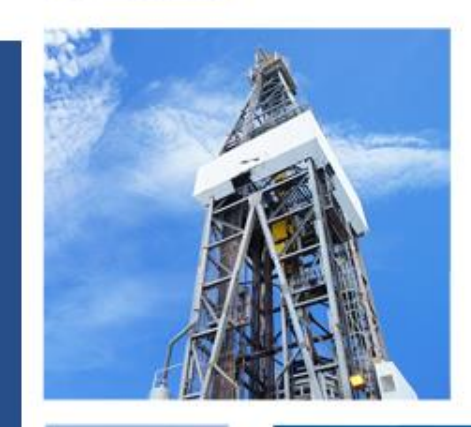

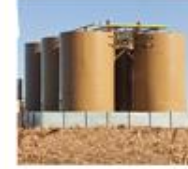

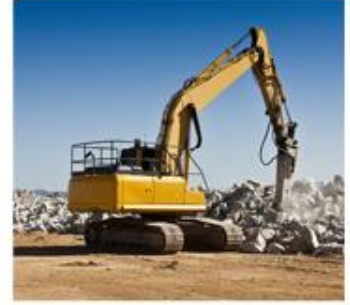

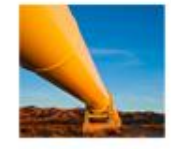

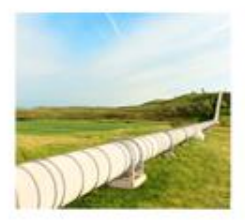

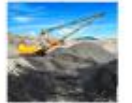

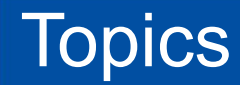

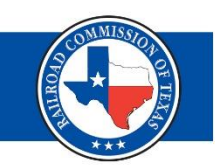

- RAMP
- General overview of LoneSTAR
- Filing your Organization Report
- New P-5 Filings
- Renewal and Record-Only P-5 Filings
- Renewal Packets
- Financial Assurance
- Financial Assurance Releases
- Snapshots

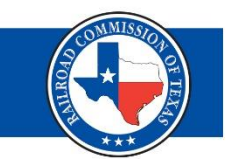

- The RRC Access Management Process (RAMP) is the method for managing online filing accounts with recently implemented RRC applications.
- RAMP allows you to have a single set of sign-in credentials for multiple RRC applications. (CASES, PIPES, CIIS (WE PREP), and LoneSTAR)
- For assistance with your RAMP account please contact: Help.Desk@rrc.texas.gov

#### General Overview of LoneSTAR - Logging In

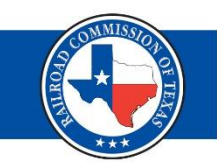

• You will start by choosing the correct organization from the drop-down menu.

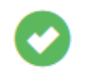

Login Success. You have access to multiple Organizations. Please select an Organization to continue.

| Login (  | (Continued) |
|----------|-------------|
| <b>U</b> | \ /         |

Organization \*

AMPLIFY ENERGY OPERATING LLC (020467) - Houston, Texas

LLT ENERGY, INC. (504627) - LULING, Texas

M. E. OPERATING & SERVICES, INC. (518265) - Fort Worth, Texas

MHM PIPELINE CO., INC. (563370) - Dallas, Texas

OVINTIV USA INC. (628658) - Denver, Colorado

WINCHESTER OIL & GAS LLC (931327) - San Antonio, Texas

© 2022 - LoneSTAR | Privacy Policy

Build Version: R1.0.4e

#### General Overview of LoneSTAR – Home Page (1 of 3)

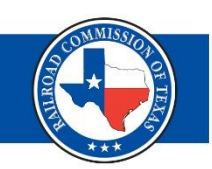

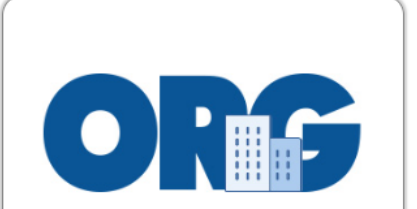

#### Organization Registration Gateway

Manage P5 Organizational Information and Financial Assurance

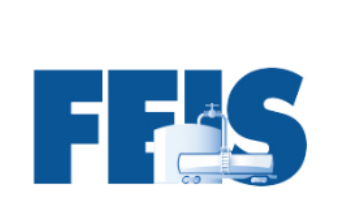

#### Facility Electronic Information System

Manage Waste Hauler

P-18, H-8

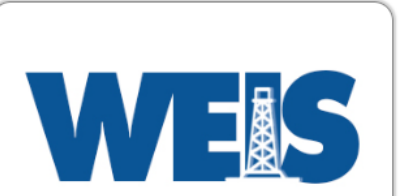

#### Well Electronic Information System

Manage Production Wells, Injection Wells, and Reporting

#### General Overview of LoneSTAR – Home Page (2 of 3)

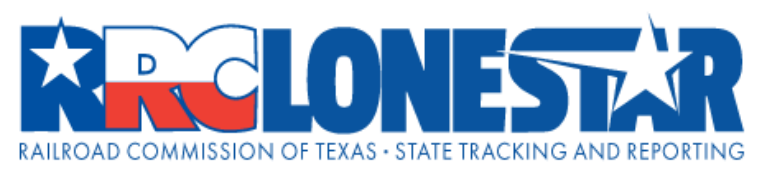

|             |               |             |                      | Search Category   | RRC Operator No. | Search |   | Go   |
|-------------|---------------|-------------|----------------------|-------------------|------------------|--------|---|------|
|             |               |             | This is a            | non-production en | vironment        |        |   |      |
| â           | Explore Data  | Forms       | Tools                |                   |                  |        |   |      |
| Home<br>Hon | ne 🚺          |             | 2 3                  |                   | L Hello          |        | Θ | Help |
| Alert       | s Online Form | ns Forms In | n Progress Forms Sul | bmitted My O      | rganization      |        |   |      |

- 1. Online Forms: Displays the types of forms that are available to the user that is logged in
- 2. Forms In Progress: Displays all saved forms or forms that are currently being worked on but have not yet been submitted, or forms that have been returned or deleted.
- 3. Forms Submitted: Displays all forms that have been submitted

#### General Overview of LoneSTAR – Home Page (3 of 3)

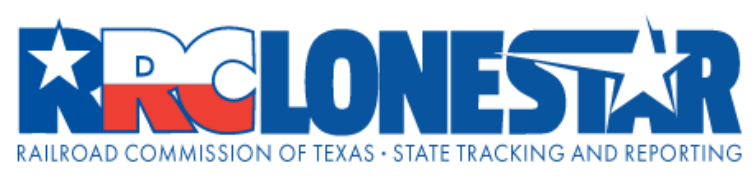

|             |               |          |               | Search Catego            | RRC Opera    | tor No. | Search |            | Go   |
|-------------|---------------|----------|---------------|--------------------------|--------------|---------|--------|------------|------|
|             |               |          |               | This is a non-production | environment  |         |        |            |      |
| â           | Explore Data  | Forms    | Tools         |                          |              |         |        |            |      |
| Home<br>Hon | ne 4          |          |               |                          | 5            | L Hello |        | <b>9</b> H | lelp |
| Alert       | s Online Form | ns Forms | s In Progress | Forms Submitted My       | Organization |         |        |            |      |

- 4. Alerts: These are notifications on your form submissions. They will display whether a form has been approved, returned, or denied by the RRC.
- 5. My Organization: This displays information about your organization including officers, specialty/activity codes, wells, financial assurance, contact information, etc.

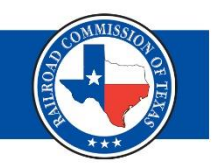

For an Org Admin / Delegated Admin to grant filing rights to themselves or other users:

- Login to LoneSTAR under the context of the Organization you wish to edit.
- Under the My Organization tab, go to the Other People section.
- Click on the user's name to go to the person detail page.
- Click on the Summary dropdown button and select Security.
- Check the boxes for the desired filing rights.
- Click Save.

#### General Overview of LoneSTAR – Security Roles

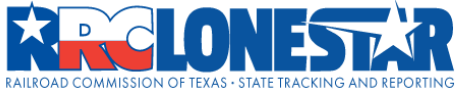

Person

Summarv

LoneS7 UserNa

Cancel

| Explore Data         Forms         Tools                Extince               AREN WOLF               Areno JENNFER GILMORE, Raitod Commission of                 son Detail               extince               extince               extince             extince             extin             extince             extince             e                                                                                                    |         | Search Category | RRC Operator No. | Search                 | G                  |
|----------------------------------------------------------------------------------------------------|---------|-----------------|------------------|------------------------|--------------------|
| Lettes KAREN WOLF<br>Son Detail<br>many<br>Security<br>Stars Viser Information<br>VerName<br>Waren wolfwaldsonreport.com<br>Security Assignments<br>Security Assignments<br>Security Assignments<br>Security Assignments<br>Security Assignments<br>Cognization Administrator<br>Cognization Administrator<br>Cognization Admin | s Tools |                 |                  |                        |                    |
| son Detail  mary  mary  second  second                                                                                                    |         |                 | L Hello JENN     | IFER GILMORE, Railroad | Commission of Texa |
| security                                                                                                    |         |                 |                  |                        | Help               |
| UserName<br>karen.wolf@watsonreport.com                                                                                                    |         |                 |                  |                        | Security -         |
| VaerA.wolf@watsonreport.com karen.wolf@watsonreport.com                                                                                                    |         |                 |                  |                        |                    |
| 2 M OIL & CAS (953800)       CDANDEALLS Tayan         Security Assignments         Non-Employee Agent (P-5A)         P-5 Officer         Organization Administrator         If Financial Assurance Release User         External Read-Only         New P-5 Only Submitter                                                                                                    |         |                 |                  |                        |                    |
| Non-Employee Agent (P-5A)         P-5 Officer         Organization Administrator         Financial Assurance Release User         External Read-Only         New P-5 Only Submitter                                                                                                    | V V     |                 |                  |                        |                    |
| P-5 Officer  Organization Administrator  Financial Assurance Release User  External Read-Only New P-5 Only Submitter                                                                                                    |         |                 |                  |                        |                    |
| <ul> <li>□ Organization Administrator</li> <li>☑ Financial Assurance Release User</li> <li>☑ External Read-Only</li> <li>□ New P-5 Only Submitter</li> </ul>                                                                                                    |         |                 |                  |                        |                    |
| Financial Assurance Release User  External Read-Only  New P-5 Only Submitter                                                                                                    |         |                 |                  |                        |                    |
| External Read-Only     New P-5 Only Submitter                                                                                                    |         |                 |                  |                        |                    |
| New P-5 Only Submitter                                                                                                    |         |                 |                  |                        |                    |
|                                                                                                    |         |                 |                  |                        |                    |
| UW-3C User                                                                                                    |         |                 |                  |                        |                    |
| 🗹 W-3X User                                                                                                    |         |                 |                  |                        |                    |
| P-5 User                                                                                                    |         |                 |                  |                        |                    |
| □ Waste Hauler Application Submitter                                                                                                    | r       |                 |                  |                        |                    |
|                                                                                                    |         |                 |                  |                        |                    |

Organization Administrators must assign security roles within LoneSTAR. The Organization Administrator permissions are granted in RAMP

| General                              | Overview of L    | oneSTAR – Person     | ID                                                     |
|--------------------------------------|------------------|----------------------|--------------------------------------------------------|
| ome Entities JENNIFER GILMORE        |                  |                      | L Hello JENNIFER GILMORE, Railroad Commission of Texas |
| Summary                              |                  |                      | Summary                                                |
| First Name<br>JENNIFER               | Middle Name      | Last Name<br>GILMORE | Suffix                                                 |
| Person ID<br>TNR 91.114 Officer Flag | Status<br>Active | LoneSTAR User<br>Yes | Email Address<br>jennifer.gilmore@rrc.texas.gov        |

- Person ID is used throughout the system to associate you to multiple companies
- Entering your Person ID will transfer all information for that specific person to the organization to which you are adding the Person ID to.
- It is important to take your Person ID that is tied to your LoneSTAR account and change any additional Person ID's within the system to that number

## General Overview of LoneSTAR – Online Forms

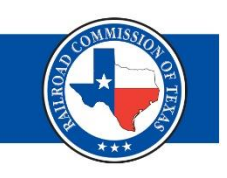

| Form Name ↓                                                          | Form Number     | Purpose                                                                                                    |
|----------------------------------------------------------------------|-----------------|----------------------------------------------------------------------------------------------------|
| W-3X Application for an Extension of Deadline for Plugging a Well    | W-3X            | Request and approve a plugging extension related to one or more wells.                                                 |
| W-3C Certification of Surface Equipment Removal for an Inactive Well | W3C             | Certify the removal of surface equipment for inactive wells in order to be compliant with Statewide Rule 15.           |
| P-5 Organization Report                                              | P-5, P-50, P-5A | Apply to be a new P-5 organization, renew an existing P-5 organization, or update an existing P-5 organization record. |
| Financial Assurance Release                                          | N/A             | Request the release of financial assurance.                                                                            |

- Forms are only visible if you have the appropriate security roles set within LoneSTAR by your Organization Administrator
- Clicking on the Form Name will take you directly to the form to begin your filing

0

#### P-5 Organization Report

Form Detail Navigation

It is important to choose the correct Plan of Organization, as the form will tailor to the selected plan

| Forr | n Information                                   |             |                            |
|------|-------------------------------------------------|-------------|----------------------------|
| Ple  | ease enter information below.                   |             | * Indicates required field |
|      | Form Name                                       |             |                            |
|      | P-5 Organization Report                         |             |                            |
|      | Purpose for Filing:                             |             |                            |
|      | Renewal                                         | Record-Only |                            |
|      | Plan of Organization *                          |             |                            |
|      |                                                 |             |                            |
|      |                                                 |             |                            |
|      | Cooperative (Co-operative Co-op, or Coop)       |             | A                          |
|      | Corporation (Co., Inc., Corp., or Incorporated) |             |                            |
|      | Estate                                          |             |                            |
|      | Joint Venture                                   |             |                            |
|      | Limited Liability Company (LLC or LC)           |             |                            |
|      | Limited Liability Partnership (LLP)             |             | _                          |
|      |                                                 |             |                            |

Cancel Save & Continue

When an information icon appears on the page, hover your mouse over the icon to display a helpful message

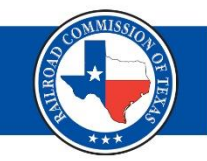

Help

#### New P-5 Filings – Organization Information (1 of 3)

- New P-5 Filings MUST be filed by an officer listed on the P-50
- Enter Secretary of State filing number if applicable
- If multiple names on file, choose the name you are filing under
- Master Meters should be filed under name of property

| P-5 Organization Report        |                     |                                                                                                    | <b>0</b> +                 |
|--------------------------------|---------------------|----------------------------------------------------------------------------------------------------|----------------------------|
| Form ID<br>Number              | Form<br>Information | P-5<br>Organization Document Fees &<br>Information Upload Payment Submission Review                              |                            |
| Form Detail Navigation         | θ                   | -5 Organization Information                                                                                      |                            |
| Form Information               |                     | Please enter information related to the Organization below.                                                      | * Indicates required field |
| Point montation                | · ·                 | Secretary of State Information                                                                                   | •                          |
| - D 5 Organization Information |                     | Secretary of State Filing Number*                                                                                |                            |
| - People                       |                     | 702259922 Lookup Filing Number                                                                                   |                            |
| Document Upload                |                     | Charter Status         Organization Type           In existence         Domestic Limited Liability Company (LLC) |                            |
| Fees & Payment                 |                     | Organization Match Type Assumed Name Expiration Date                                                             |                            |
| Submission                     |                     | Filing Date                                                                                                    |                            |
| Review                         |                     | 12/31/2021                                                                                                    |                            |
|                                |                     | Secretary of State Names on File                                                                                 |                            |
|                                |                     | Please select one radio button below to indicate which name should be used on your P-5 application.*             |                            |
|                                |                     | Name Type Status Ex                                                                                              | piration Date              |
|                                |                     | O GRELL-BEE GARDENS, L.L.C. Legal In use                                                                         |                            |
|                                |                     | O RAINBOW GARDENS #1 Assumed Expired 01/                                                                         | 24/2007                    |
|                                |                     | C RAINBOW GARDENS Assumed Active 04/                                                                             | 22/2026                    |

## New P-5 Filings – Organization Information (2 of 3)

## You will complete these subsections before proceeding to the next page:

| P-5 Organization Information     | • |
|----------------------------------|---|
| Organization Addresses           | • |
| Organization Phone Numbers       | • |
| Organization Email Addresses     | • |
| Associated Organizations         | • |
| Texas Resident Agent Information | • |
|                                  |   |

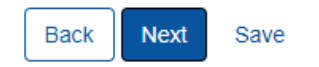

| New P-5 F                   | Filings – Organization Information (3 of 3)                |     |
|-----------------------------|------------------------------------------------------------|-----|
|                             |                                                            | *** |
| P-5 Organization Informatio | n                                                          | •   |
| Organization Name*          |                                                            |     |
| Newton Oil & Gas Marketi    | ing Company, LLC                                           |     |
| Short Name 8                | 32-character limit                                         |     |
| Newton Oil & Gas Mktng      | Comp, LLC                                                  |     |
| Web Address                 |                                                            |     |
|                             |                                                            |     |
| Are you planning on cond    | lucting any of the following activities as a P-5 Operator? |     |
|                             |                                                            |     |

- Our legacy system (Mainframe) can only hold 32 characters
- Short name will pre-populate
- Modify short name to fit the character max

#### New P-5 Filings – Organization Information: Address

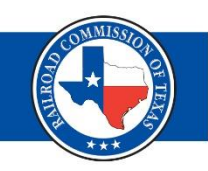

# Expand sub-section Actions button

| Organization Addresses                                                  |                                          | •                          |
|-------------------------------------------------------------------------|------------------------------------------|----------------------------|
| Exactly one mailing address and one street address are required for the | organization.                            |                            |
|                                                                         | ▼ Advanced Filtering Actions -           | Search 🌣                   |
| Туре                                                                    | Address                                  | Actions                    |
| Mailing                                                                 | 1701 N Congress Ave, Austin, Texas 78701 | Actions                    |
| Street                                                                  | 1701 N Congress Ave, Austin, Texas 78701 | Actions-                   |
|                                                                         | Add Addres                               | s                          |
|                                                                         | Ed                                       | it Address                 |
|                                                                         |                                          |                            |
|                                                                         |                                          |                            |
|                                                                         | Vie                                      | ewing 1 - 2 from 2 results |

#### New P-5 Filings – Organization Information: Verify Address

| lress            |                                                     |
|------------------|-----------------------------------------------------|
| Type *           | * Indicates required fiel                           |
|                  |                                                     |
| Address Line 1   |                                                     |
| Address Line 2   |                                                     |
|                  |                                                     |
| Apt/Suite        |                                                     |
|                  |                                                     |
| Apt/Suite #      |                                                     |
|                  |                                                     |
| City *           |                                                     |
|                  |                                                     |
| Country *        |                                                     |
| United States of | f America                                           |
| State *          | Zip Code *                                          |
| Texas            |                                                     |
| Click here if t  | he Street Address and Mailing Address are the same. |
|                  | -                                                   |
|                  |                                                     |
|                  | Cancel Validate Address                             |
|                  | Τ                                                   |
|                  |                                                     |
| Da               | ita entry modal                                     |

# 1. Add address 2. Validate address 3. Save Validate Address

The entered address may be invalid.

#### Entered Address

 802 RIO GRANDE STREET, Austin, TX 78701, United States of America

#### Suggested Address

O 802 Rio Grande St, Austin, TX 78701-2220, United States of America

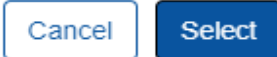

 $\times$ 

#### New P-5 Filings – Email

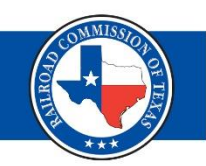

- When adding email address, make sure to check the box at the top for primary email
- Can add multiple email addresses, but you can only designate 1 primary email address

| Organization Email Addresses |                                    |                                   | •            |
|------------------------------|------------------------------------|-----------------------------------|--------------|
|                              |                                    | ▼ Advanced Filtering Actions - Se | earch 🌣      |
| Primary?                     | Email Address                      | Description                       | Actions      |
| Email A Idress               | × P5@rrc.texas.gov                 |                                   | Actions      |
| * Indicates required fi      | eld Jennifer.Gilmore@rrc.texas.gov | Add Email                         | (S) Actions- |
| Primary (                    | Kaitlyn.Cunningham@rrc.texas.gov   |                                   | Actions      |
| Email Address *              |                                    |                                   |              |
| P5@rrc.texas.gov             |                                    |                                   |              |
| Description                  |                                    |                                   |              |
|                              |                                    |                                   |              |
|                              |                                    |                                   |              |
| Cancel Sav                   | e                                  |                                   |              |

#### New P-5 Filings – Organization Information: TX Resident Agent

- A Texas Resident Agent is required for any foreign or nonresident organization pursuant to Statewide Rule 1(a)(4)(D).
- Person ID
- Is Agent a Company?

| Texas Resident A | Agent Information                      |                                            |               |
|------------------|----------------------------------------|--------------------------------------------|---------------|
| Does the person  | or entity exist in LoneSTAR?           |                                            |               |
| ⊖ Yes            | O No                                   |                                            |               |
| Is Texas Reside  | ent Agent a Company?                   |                                            |               |
|                  |                                        |                                            |               |
| First Name       |                                        | Middle Name Last Nam                       | e             |
|                  |                                        |                                            |               |
| Agent Suffix 🚯   |                                        |                                            |               |
| Addresses        |                                        |                                            |               |
| Exactly one mai  | iling address and one street address a | are required for the Texas Resident Agent. |               |
|                  |                                        | ▼ Advanced Filtering Action                | ns 🗸 Search 🌣 |
| Type             | Address                                | •                                          | Actions       |

#### New P-5 Filings – People

- Each Plan of Organization will require specific officers.

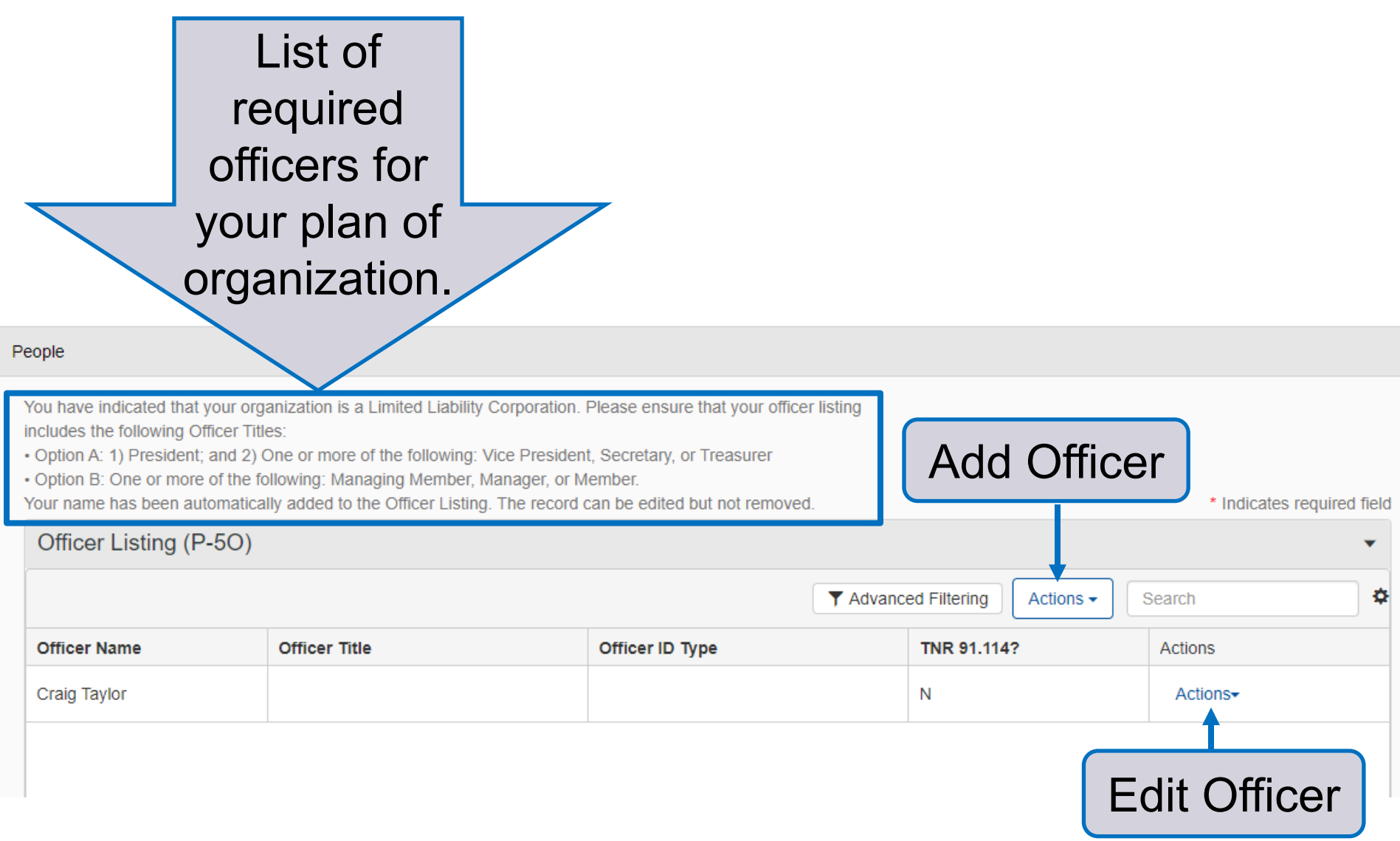

## New P-5 Filings – People (1 of 3)

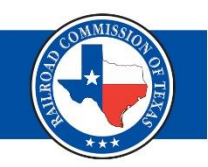

| oes the person or e                                                                                                    | ntity exist in LoneSTAR? |                                                                 |                                       |
|----------------------------------------------------------------------------------------------------|--------------------------|-----------------------------------------------------------------|---------------------------------------|
| • Yes                                                                                                    | No                       |                                                                 |                                       |
| Person ID *                                                                                                    |                          |                                                                 |                                       |
|                                                                                                    |                          | Search                                                          |                                       |
| Is Officer a<br>Company?                                                                                                    | Is Officer an Estate?    | Is the Organization<br>Operating out of this<br>Officer's home? | Subject to TNR<br>91.114?             |
|                                                                                                    |                          |                                                                 |                                       |
| irst Name *                                                                                                    | Middle Name              | Last Name *                                                     | Suffix 🕒                              |
|                                                                                                    |                          |                                                                 |                                       |
| )fficer Title(s) *                                                                                                    |                          |                                                                 |                                       |
|                                                                                                    |                          |                                                                 |                                       |
| ,                                                                                                    |                          |                                                                 |                                       |
|                                                                                                    |                          |                                                                 |                                       |
| Officer Identification                                                                                                    | Information              |                                                                 |                                       |
| Officer Identification                                                                                                    | Information              |                                                                 |                                       |
| Officer Identification<br>Inter ID Information<br>Mailing Address                                                                      | Information              |                                                                 | •                                     |
| Officer Identification<br>Inter ID Information<br>Mailing Address                                                                      | Information              |                                                                 | •                                     |
| Officer Identification<br>Inter ID Information<br>Mailing Address<br>Address Line 1 *                                                  | Information              |                                                                 | •                                     |
| Officer Identification<br>Inter ID Information<br>Mailing Address<br>Address Line 1 *                                                  | Information              |                                                                 |                                       |
| Officer Identification<br>Enter ID Information<br>Mailing Address<br>Address Line 1 *                                                  | Information              |                                                                 |                                       |
| Officer Identification<br>Inter ID Information<br>Mailing Address<br>Address Line 1 *                                                  | Information              |                                                                 |                                       |
| Officer Identification<br>Enter ID Information<br>Mailing Address<br>Address Line 1 *<br>Address Line 2<br>Address Line 2<br>Apt/Suite | Information              | Apt/Suite #                                                     |                                       |
| Officer Identification<br>inter ID Information<br>Mailing Address<br>Address Line 1 *<br>Address Line 2<br>Apt/Suite                   | Information              | Apt/Suite #                                                     | · · · · · · · · · · · · · · · · · · · |
| Officer Identification<br>Enter ID Information<br>Mailing Address<br>Address Line 1 *<br>Address Line 2<br>Apt/Suite                   | Information              | Apt/Suite #                                                     |                                       |
| Officer Identification<br>inter ID Information<br>Mailing Address<br>Address Line 1 *<br>Address Line 2<br>Apt/Suite<br>City *         | Information              | Apt/Suite #                                                     |                                       |

- Person ID
- Full legal name (Ensure that you provide the full legal name on this form as well as at the TXSOS)
  - Enter ID Information (If Sole Proprietorship, must provide SSN#)
  - Foreign ID's require an apostille and translation if applicable

## New P-5 Filings – People (2 of 3)

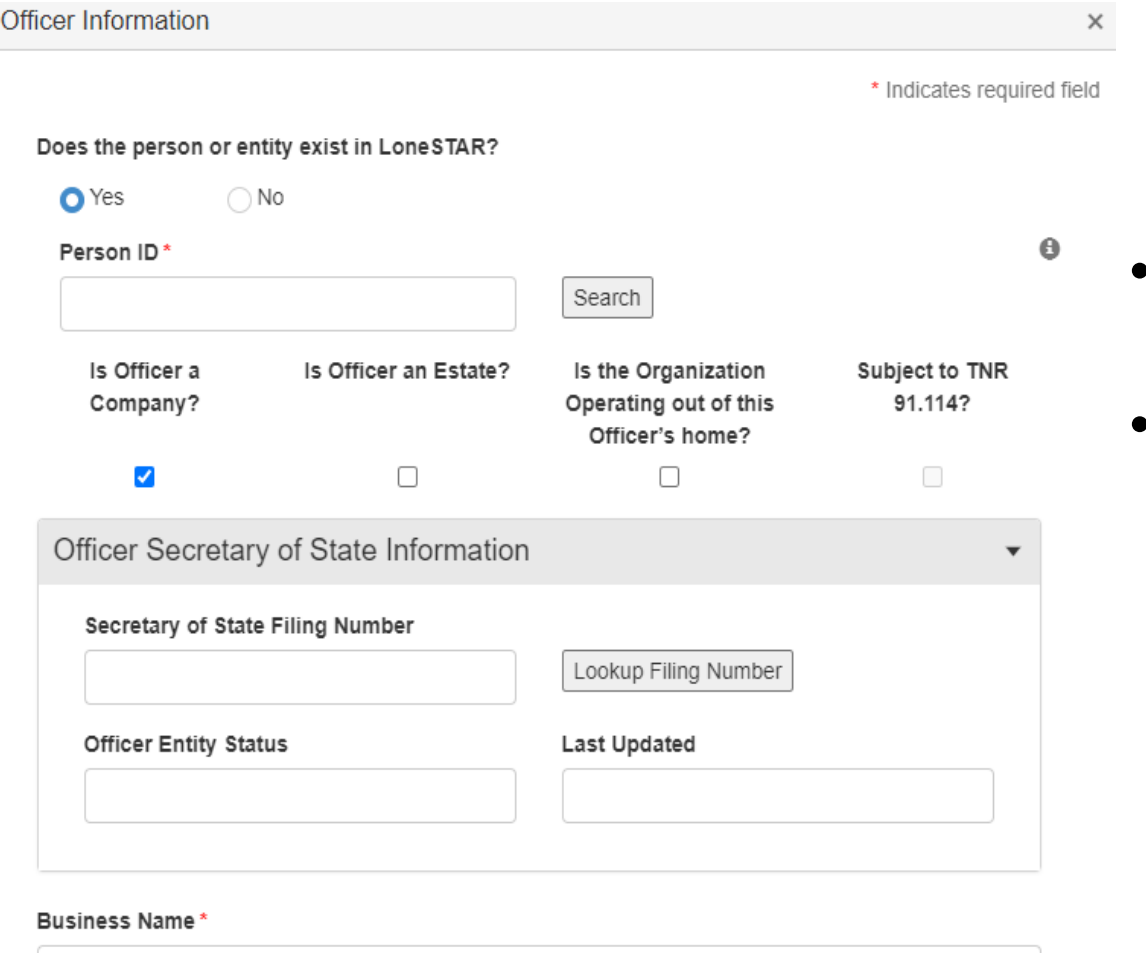

Officer Title(s)\*

- Check boxes
  - If officer is an entity:
    - First entity must be registered with
      - Texas Secretary of State
    - Must identify each officer of that entity

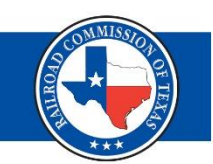

#### New P-5 Filings – People (3 of 3)

- You must provide an address for each officer that is different from the street address for the organization
- Address validation on both

| Street Address           |  |
|--------------------------|--|
| Same as Mailing Address  |  |
| Address Line 1 *         |  |
|                          |  |
| Address Line 2           |  |
|                          |  |
| Apt/Suite #              |  |
|                          |  |
| City *                   |  |
|                          |  |
| Country *                |  |
| United States of America |  |
| State *                  |  |
| Texas                    |  |
| Zip Code *               |  |
|                          |  |
| Validate Address         |  |
| one Number               |  |

Does this person want to become a LoneSTAR user?

Email Address

#### New P-5 Filings - People

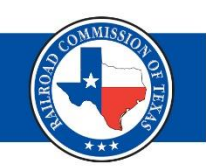

- P-5A Non-Employee Agents should be individuals, not companies.
- Only a P-5 officer can add/edit a P-5A Agent.

| Non Employee Agent Information (P-5/ | A)                                                                 | •               |
|--------------------------------------|--------------------------------------------------------------------|-----------------|
|                                      | ▼ Advanced Filtering Actions - Search                              | \$              |
| Name                                 | Address                                                            | Actions         |
| Jane Doe                             | 1701 N Congress Ave, Austin, Texas 78701, United States of America | Actions-        |
| John Doe                             | 1701 N Congress Ave, Austin, Texas 78701, United States of America | Actions-        |
|                                      | Add Non-Employee<br>Edit Non-Emplo                                 | yee             |
| 10 items per par                     | le Viewina 1 - 2 fr                                                | rom 2 results 💍 |

## New P-5 Filings – Document Upload

Upload

Cancel

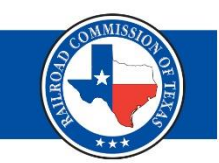

۵

\_

#### **Uploaded Documents**

|                                                                                                    |                                                                       | ▼ Ad                                                     | Actions -                                    | Search                   |
|----------------------------------------------------------------------------------------------------|-----------------------------------------------------------------------|----------------------------------------------------------|----------------------------------------------|--------------------------|
| Upload<br>Date ↓                                                                                         | Uploaded<br>By                                                        | Description                                              | Filename                                     | Actions                  |
| 05/20/2022                                                                                               | KAITLYN CUNNINGHAM                                                    | Canadian ID for review                                   | P5P50.pdf                                    | Actions                  |
| Ocument Upload     Upload New Document                                                                   | * Indicates required fie<br>O Associate Existing LoneSTAR<br>Document | Data Moc                                                 | dal Ad                                       | d New                    |
| Internal Only          Category         P-5         Type *         Relevant Date *         Description * | Confidentiality Requested                                             | <ul> <li>This sect<br/>necessar<br/>associate</li> </ul> | ion is to uple<br>y document<br>ed with your | oad any<br>ation<br>P-5. |
| All comments are discoverable reco                                                                       | Drop files here to upload                                             | <ul> <li>Example:<br/>corporate</li> </ul>               | : ID verificat<br>e minutes, e               | ion,<br>tc.              |

#### New P-5 Filings – Fees & Payments (1 of 2)

- · Amount will be pre-populated with description
- Status: Pending/Paid
- Error message

| -5 Organization Report                                                                    |                                        |            |                                    |                                            |                               |                         |                           |                                   |                       |
|-------------------------------------------------------------------------------------------|----------------------------------------|------------|------------------------------------|--------------------------------------------|-------------------------------|-------------------------|---------------------------|-----------------------------------|-----------------------|
| orm ID: 9236                                                                              |                                        |            |                                    |                                            |                               |                         |                           |                                   |                       |
| rrors Found In This Step: ③<br>e have not received the filing fee for your Organization F | Report (P-5) application. Your applica | tion is s  | till incomplete and will           | not be reviewed until you subr             | nit your filing fee. Please ( | contact the P-5 departm | ent if you have questions | (512)463-6772 or P5@rrc.texas.    | gov.                  |
|                                                                                           | Form<br>Informa                        | n<br>ation | P-5<br>Organization<br>Information | Document Fees<br>Upload Payme              | &<br>ent Submission           | Review                  |                           |                                   |                       |
| ) Form Detail Navigation                                                                  | Θ                                      |            | Fees & Payments                    | current fees and payments for              | this Organization, Select     | one or more fees by se  | lecting the checkbox next | to the applicable fees. Then sele | ect Actions button to |
| Form Information                                                                          | ~                                      |            | electronically.                    |                                            |                               | ,                       | 5                         |                                   |                       |
| P-5 Organization Information                                                              | ~                                      |            | $\nabla$                           |                                            |                               |                         |                           | T Advanced F                      | iltering Actions      |
| Document Upload                                                                           | ✓                                      |            | N. Type                            | Name                                       | Status                        | Date Paid               | Amount                    | RMS Register Num                  | Actions               |
| Fees & Payment                                                                            |                                        |            | - Fee                              | P-5 Filing Fees Filing<br>Fee & Surcharges | Pending                       | N/A                     | \$750.00                  |                                   | Actions-              |
| - Fees & Payments                                                                         |                                        |            |                                    | 2022                                       |                               |                         |                           |                                   | 1                     |
| Submission                                                                                |                                        |            |                                    |                                            |                               |                         |                           |                                   |                       |
| Review                                                                                    |                                        |            |                                    |                                            |                               |                         |                           |                                   |                       |
|                                                                                           |                                        |            |                                    |                                            |                               |                         |                           |                                   |                       |
|                                                                                           |                                        |            |                                    |                                            | $P_{av} F_{c}$                | o Fla                   | octroni                   | cally                             |                       |

#### New P-5 Filings – Fees & Payments (2 of 2)

- Payment amount will pre-populate
- Payments can be made via electronic check or credit card

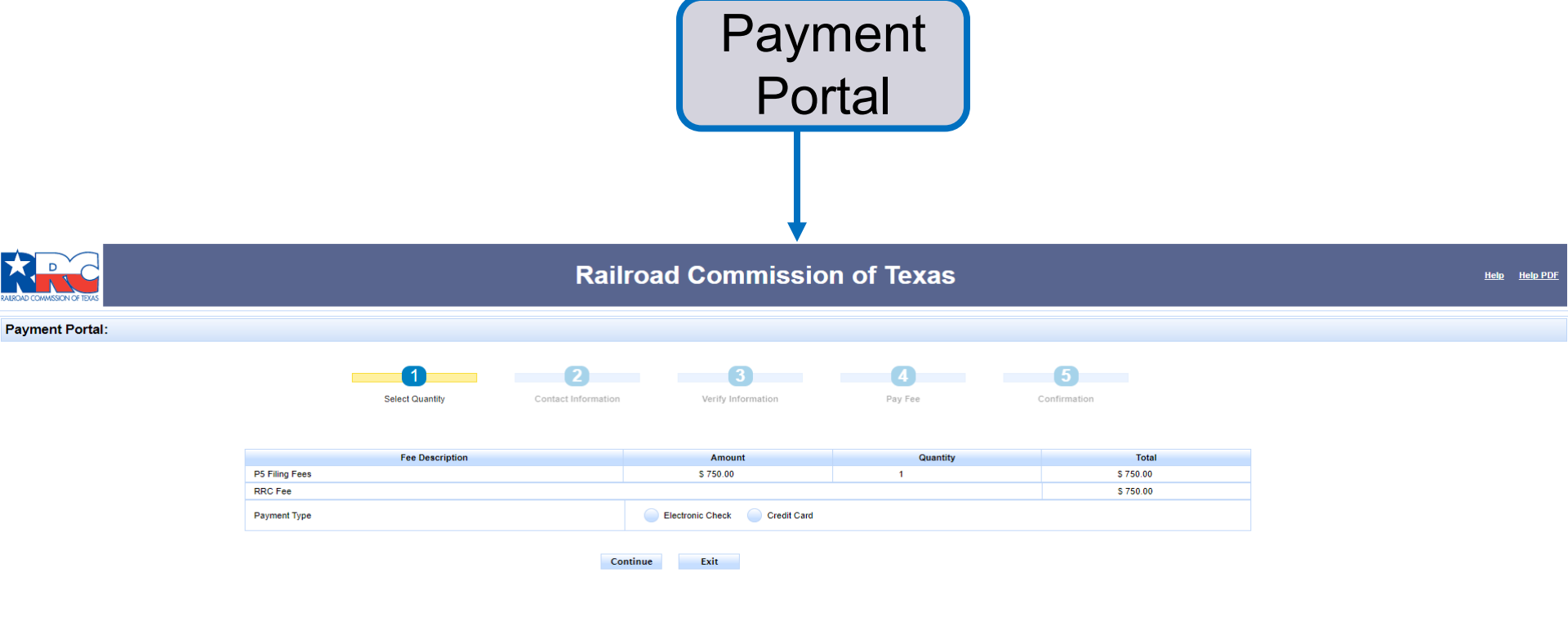

## New P-5 Filings – Submission

#### P-5 Organization Report

Form ID: 9292

#### P-5 Form Organization Document Fees & Information Information Upload Payment Submission Review - 🗭 – · / -\_ \_ \_ E Form Detail Navigation 0 Form Submit Form Information ✓ Comments P-5 Organization Information ~ Actions -~ Document Upload 1 Fees & Payment Submission - Form Submit - Confirmation Review

- Final section
- Comments box
- Acknowledgement
- Submit

| Image: Weight of the second second | No results to display |
|----------------------------------------------------------------------------------------------------|-----------------------|
|                                                                                                    | Internal Only?        |
| Unless indicated Internal Only, comments are viewable by operators and other external users.                                                                                                    | Add                   |
| Acknowledgement                                                                                                    |                       |
| Submitter                                                                                                    |                       |
| Internal User KAITLYN CUNNINGHAM                                                                                                    | 10                    |
| Submitter Title *                                                                                                    |                       |
| License and Permit Specialist II, P-5 Financial Assurance Unit                                                                                                    |                       |
| Date Received *                                                                                                    |                       |
| 05/23/2022                                                                                                    | Ť.                    |
| I hereby certify all statements made in this form are, to the best of my knowledge, true, correct, and complete.*                                                                                                    |                       |
|                                                                                                    |                       |

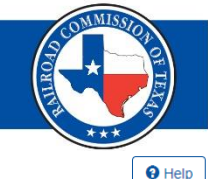

## New P-5 Filings – Submission with Errors

#### P-5 Organization Report

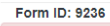

#### Errors Found In This Step: 🕄

We have not received the filing fee for your Organization Report (P-5) application. Your application is still incomplete and will not be reviewed until you submit your filing fee. Please contact the P-5 department if you have questions (512)463-6772 or P5@rrc.texas.gov.

|                              |                | Form<br>Information | P-5<br>Organization<br>Information | Document<br>Upload  | Fees &<br>Payment   | Submission            | Review                                 |                       |
|------------------------------|----------------|---------------------|------------------------------------|---------------------|---------------------|-----------------------|----------------------------------------|-----------------------|
| Form Detail Navigation       |                | Θ                   | Form Submit                        |                     |                     |                       |                                        |                       |
| Form Information             |                | •                   | <b>2</b>                           |                     |                     |                       |                                        |                       |
| P-5 Organization Information |                | *                   | Comments                           |                     |                     |                       |                                        | Actions               |
| Document Upload              |                | ~                   |                                    |                     |                     |                       |                                        |                       |
| Fees & Payment               |                | ×                   |                                    |                     |                     |                       |                                        |                       |
| Submission                   |                |                     |                                    |                     |                     |                       |                                        |                       |
| - Form Submit                |                |                     |                                    |                     |                     |                       |                                        |                       |
| - Confirmation               |                |                     |                                    |                     |                     |                       |                                        |                       |
| Review                       |                |                     |                                    |                     |                     |                       |                                        |                       |
| Cannot su                    | uccessfull     | у                   |                                    |                     | itomo por pago      |                       |                                        | No coculto to display |
| submit a f                   | form unles     | SS                  |                                    | 20                  | items per page      |                       |                                        | Add                   |
|                              |                |                     | All comments are o                 | liscoverable recon  | ds, open to publi   | c review.             |                                        |                       |
| all errors                   | (shown in      |                     | Acknowledge                        | nent                |                     |                       |                                        |                       |
| rad at the                   | ,<br>top) hove |                     | Submitter                          |                     |                     |                       |                                        |                       |
| red at the                   | top) nave      | 2                   | Submitter Title*                   |                     |                     |                       |                                        |                       |
| been add                     | ressed/        |                     | □ I hereby certif                  | y all statements ma | de in this form are | to the best of my kno | wledge, true, correct, and complete. * |                       |
| corrected                    |                |                     |                                    | Rack                | Pubmit Povo         |                       |                                        |                       |

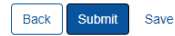

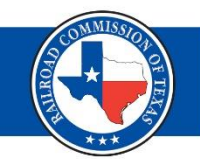

Help

#### New P-5 Filings - Confirmation

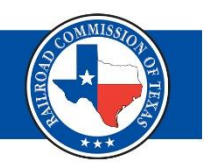

• Once you have successfully submitted your P-5 Organization Report, the last step will be your confirmation page.

| Background Process for Form ID 9292 is still processing. Please re | fresh the page to view the | e current status.                  |                         |                   |                      |                                                              |      |
|--------------------------------------------------------------------|----------------------------|------------------------------------|-------------------------|-------------------|----------------------|--------------------------------------------------------------|------|
| Online Forms P-5 Organization Report                               |                            |                                    |                         |                   |                      |                                                              | -    |
| P-5 Organization Report                                            |                            |                                    |                         |                   |                      |                                                              | Help |
| Form ID: 9292                                                      |                            |                                    |                         |                   |                      |                                                              |      |
|                                                                    | Form<br>Information        | P-5<br>Organization<br>Information | Document<br>Upload      | Fees &<br>Payment | Submission           | Review                                                       |      |
| Form Detail Navigation                                             | θ                          | Confirmation                       |                         |                   |                      |                                                              |      |
| Form Information                                                   | ~                          | Your P-5 C                         | Organization Report for | orm 9292 has been | submitted successful | ly. You will be notified when a determination has been made. |      |
| P-5 Organization Information                                       | ✓                          |                                    |                         |                   |                      |                                                              |      |
| Document Upload                                                    | •                          |                                    |                         |                   |                      |                                                              |      |
| Fees & Payment                                                     | •                          |                                    |                         |                   |                      |                                                              |      |
| Submission                                                         |                            |                                    |                         |                   |                      |                                                              |      |
| - Form Submit                                                      |                            |                                    |                         |                   |                      |                                                              |      |
| - Confirmation                                                     |                            |                                    |                         |                   |                      |                                                              |      |
| Review                                                             |                            |                                    |                         |                   |                      |                                                              |      |
|                                                                    |                            |                                    |                         |                   |                      |                                                              |      |
|                                                                    |                            | [                                  | Close                   |                   |                      |                                                              |      |
|                                                                    | Form<br>Information        | P-5<br>Organization<br>Information | Document<br>Upload      | Fees &<br>Payment | Submission           | Review                                                       |      |

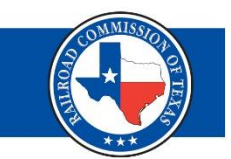

- After your submission, your form will be reviewed by a processor for a determination
- Two types of determinations (Approved or Returned)
- You will receive correspondence on your filing via the primary email(s) on file (or via mail) if no primary email address is designated

#### Renewal P-5 Filings

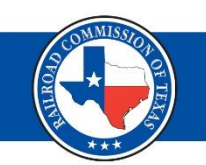

- Purpose for Filing = Renewal
- Plan of Organization
- Can only be filed within your renewal cycle

| P-5 Organization Report |                                                                                                    | Θ                                            |
|-------------------------|----------------------------------------------------------------------------------------------------|----------------------------------------------|
| Form Detail Navigation  | Form Information                                                                                               |                                              |
|                         | Please enter information below. Form Name P-5 Organization Report Purpose for Filing: New Select Organization* | <ul> <li>Indicates required field</li> </ul> |
|                         | HABANERO OIL & GAS OPERATING,LLC (355651) Plan of Organization *                                               | θ                                            |
|                         | Description * Renewal of P-5 Organization 2022                                                                 |                                              |
|                         | All comments are discoverable records, open to public review.                                                  |                                              |

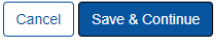

#### Renewal P-5 Filings – Organization Information

- Enter in Secretary of State filing number (if required).
- Expand each sub-section and make any necessary changes.

|                                                                                                    | ▼ Advanced Filtering Actions - S                                                                                                    | earch 🌣             |
|----------------------------------------------------------------------------------------------------|----------------------------------------------------------------------------------------------------|---------------------|
| ype                                                                                                    | Address                                                                                                    | Actions             |
| failing                                                                                                    | 802 RIO GRANDE STREET, Austin, Texas 78701                                                                                                    | <u>Actions</u> -    |
| treet                                                                                                    | 802 RIO GRANDE STREET, Austin, Texas 78701                                                                                                    | Edit Address        |
|                                                                                                    |                                                                                                    | Edit                |
| Image: Constraint of the second second se | ▼ Advanced Filtering Actions ▼ Se                                                                                                    | Edit<br>Information |
| I   Organization Phone Numbers Open Suppresent the second second sec                       | ▼ Advanced Filtering Actions - Se<br>Number Additional Instructions                                                                              | Edit<br>Informatio  |
| I  I  I  I  I  I  I  I  I  I  I  I  I                                                                                                    | ▼ Advanced Filtering       Actions ▼       Set         Number       Additional Instructions       Set         (512) 500-3000       Set       Set | Edit<br>Informatio  |

#### Renewal P-5 Filings – People

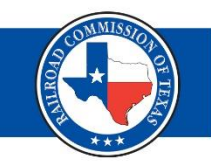

- Make any necessary officer changes/updates.
- Make any necessary P-5A agent changes/updates.

#### People

You have indicated that your organization is a Limited Liability Corporation. Please ensure that your officer listing includes the following Officer Titles:

\* Indicates required field

- Option A: 1) President; and 2) One or more of the following: Vice President, Secretary, or Treasurer
- · Option B: One or more of the following: Managing Member, Manager, or Member.

#### Officer Listing (P-50)

|                           | ▼ Advanced Filtering Actions - Search |                  |             |         |         |  |
|---------------------------|---------------------------------------|------------------|-------------|---------|---------|--|
| Officer Name              | Officer Title                         | Officer ID Type  | TNR 91.114? | Edited? | Actions |  |
| SUSAN E MILLER            | Member                                | Driver's License | Ν           | Y       | Actions |  |
| CHRISTOPHER R<br>MARTINEZ | Member                                | Driver's License | Ν           | Y       | Actions |  |
| JOHN B BOYD               | Member                                | Driver's License | Ν           | Y       | Actions |  |
| HANNAH C BAKER            | Member                                | Driver's License | Ν           | Y       | Actions |  |
|                           |                                       |                  |             |         | T       |  |

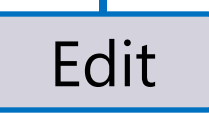

## Renewal P-5 Filings (1 of 2)

|                                                                                                    | * Indicates required                      |
|----------------------------------------------------------------------------------------------------|-------------------------------------------|
| Upload New Document                                                                                                    | ○ Associate Existing LoneSTAR<br>Document |
| Internal Only                                                                                                    | Confidentiality Requested                 |
| Category                                                                                                    |                                           |
| P-5                                                                                                    |                                           |
| Vpe*                                                                                                    |                                           |
|                                                                                                    |                                           |
|                                                                                                    |                                           |
|                                                                                                    | 0                                         |
|                                                                                                    | ٩                                         |
| Corporate Meeting Minutes                                                                                                    | ٩                                         |
| Corporate Meeting Minutes<br>Death Certificate                                                                                        | ۵                                         |
| Corporate Meeting Minutes<br>Death Certificate<br>ID Validation                                                                       | Q                                         |
| Corporate Meeting Minutes<br>Death Certificate<br>ID Validation<br>Letter of Testamentary                                             | ۵                                         |
| Corporate Meeting Minutes<br>Death Certificate<br>ID Validation<br>Letter of Testamentary<br>Name Change Support                      | ۹                                         |
| Corporate Meeting Minutes<br>Death Certificate<br>ID Validation<br>Letter of Testamentary<br>Name Change Support<br>Proof of Identity | ٩                                         |

Fees & Payments

 $\nabla$ 

N. Type

Fee

Displayed below are current fees a order to submit your application. PI

- Upload any necessary documents in Documents Upload.
- Submit your renewal fee via the **Online Payment Portal system.**

| ניסט אופט אופט אופט אופט אופט אופט אופט אופ | 0 uproau                                      | Uploac<br>Docume                                           | l<br>nt                                                  | Ado<br>Transao             | d<br>ctior | ٦         |
|---------------------------------------------|-----------------------------------------------|------------------------------------------------------------|----------------------------------------------------------|----------------------------|------------|-----------|
| Car                                         | Upload                                        |                                                            |                                                          |                            |            |           |
| fees and payments for thi                   | s Organization. You are no                    | ot required to pay all pendir<br>be assessed for each sepa | ng fees. You are only requi<br>arate electronic payment. | red pay the P-5 Filing Fee | & Surcha   | ge fee in |
| · · ·                                       | <u>, , , , , , , , , , , , , , , , , , , </u> | · · ·                                                      |                                                          | ▼ Advanced Fil             | Itering    | Actions - |
| Name                                        | Status                                        | Date Paid                                                  | Amount                                                   | RMS Register Num           | Actions    |           |
| Filing Fee &<br>Surcharges 2022             | Pending                                       | N/A                                                        | \$750.00                                                 |                            | Actions    | r<br>S▼   |

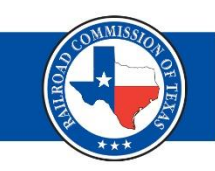

#### Renewal P-5 Filings (2 of 2)

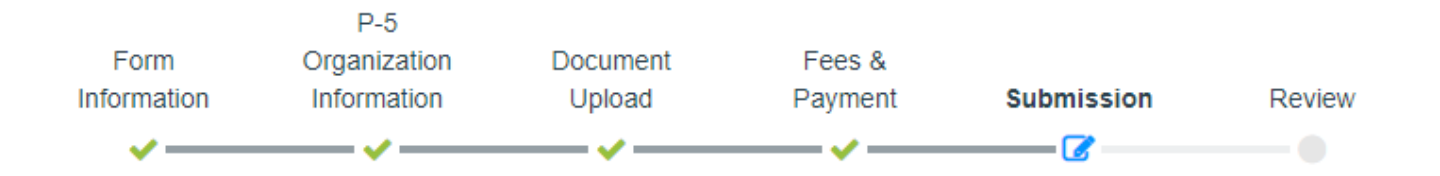

- Submit your form.
- After submission, your form will be reviewed by a processor for a determination
- Receive correspondence via primary email(s) on file (or via mail if a primary email address is not designated)
- Note: a P-5 form approval does not necessarily indicate an "active" status.

#### **Record-Only P-5 Filings**

- Purpose for Filing = Record-Only
- Plan of Organization
- Description (Example: Change of Officers/Resident Agent)
- Can be filed at any time

| P-5 Organization Report |                                                                                                    | O H                        |
|-------------------------|----------------------------------------------------------------------------------------------------|----------------------------|
| Form Detail Navigation  | Form Information                                                                                                    |                            |
|                         | Please enter information below.  Form Name P-5 Organization Report  Purpose for Filing:  New Renewal Renewal R | * Indicates required field |
|                         | Plan of Organization *                                                                                                    | 0                          |
|                         | All comments are discoverable records, open to public review.                                                                                                    |                            |

#### **Record-Only P-5 Filings – Organization Information**

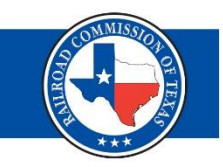

- Enter in Secretary of State filing number (if required).
- Expand each sub-section and make any necessary changes.

|                                                                                                    | ▼ Advanced Filtering Actions                                                                                                | Search 🌣            |
|----------------------------------------------------------------------------------------------------|----------------------------------------------------------------------------------------------------|---------------------|
| Туре                                                                                                    | Address                                                                                                    | Actions             |
| failing                                                                                                    | 802 RIO GRANDE STREET, Austin, Texas 78701                                                                                  | <u>Actions</u> -    |
| Street                                                                                                    | 802 RIO GRANDE STREET, Austin, Texas 78701                                                                                  | Edit Address        |
|                                                                                                    |                                                                                                    | Edit                |
| I     I       Organization Phone Numbers                                                                                                    |                                                                                                    | Edit<br>Information |
| I     I       Organization Phone Numbers                                                                                                    | Advanced Filtering     Actions  Additional Instructions                                                                     | Edit<br>Information |
| Image: Constraint of the second second s | ▼ Advanced Filtering       Actions         Number       Additional Instructions         (512) 500-3000       (512) 500-3000 | Edit<br>Information |

#### Record-Only P-5 Filings – People

- Make any necessary officer changes/updates
- Make any necessary P-5A agent changes/updates

#### People

You have indicated that your organization is a Limited Liability Corporation. Please ensure that your officer listing includes the following Officer Titles:

Option A: 1) President; and 2) One or more of the following: Vice President, Secretary, or Treasurer

• Option B: One or more of the following: Managing Member, Manager, or Member.

#### Officer Listing (P-50)

| ▼ Advanced Filtering       Actions ▼       Search |               |                  |             |         |         |
|---------------------------------------------------|---------------|------------------|-------------|---------|---------|
| Officer Name                                      | Officer Title | Officer ID Type  | TNR 91.114? | Edited? | Actions |
| SUSAN E MILLER                                    | Member        | Driver's License | Ν           | Υ       | Actions |
| CHRISTOPHER R<br>MARTINEZ                         | Member        | Driver's License | Ν           | Y       | Actions |
| JOHN B BOYD                                       | Member        | Driver's License | Ν           | Υ       | Actions |
| HANNAH C BAKER                                    | Member        | Driver's License | Ν           | Y       | Actions |
|                                                   |               |                  |             |         |         |

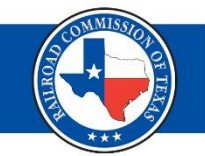

\* Indicates required field

#### Record-Only P-5 Filings: Submission

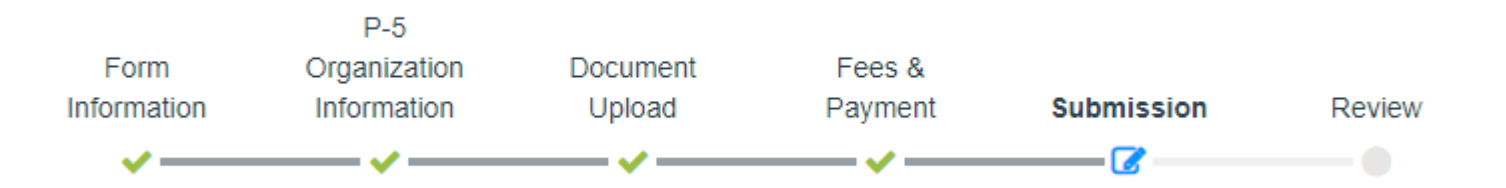

- Documents Upload section (if needed)
- No payments/fees you may skip this step
- Submit your form
- Will be reviewed by a processor for a determination
- Receive correspondence via primary email(s) on file (or via mail if a primary email address is not designated)

## **Renewal Packets**

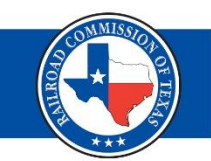

# The renewal packets are now available in Lonestar.

| PINNERGY, LTD 66570 | 1        |                             |                                        |                                           |             |                                | Documents - Actions - |
|---------------------|----------|-----------------------------|----------------------------------------|-------------------------------------------|-------------|--------------------------------|-----------------------|
|                     |          |                             |                                        |                                           |             | ▼ Advanced Filtering Actions - | Search 🌣              |
| Uploaded By         | Category | Туре                        | Description                            | Filename                                  | Document ID | Certified Letter Number        | Actions               |
| system.workflow     | P-5      | P5 Renewal Packet Generated | Renewal Packet generated on 06/04/2025 | P5RenewalPacket_665701_09_0<br>1_2025.pdf | 430370      |                                | Actions-              |

Your renewal packets will no longer include pre-completed forms.

Operators are encouraged to file online.

#### **Financial Assurance**

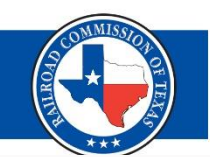

**Financial Assurance** 

| Y Advanced Filtering     Actions -     Search   |      |                   |                  |                  |                                      |          | h 🌣             |           |
|-------------------------------------------------|------|-------------------|------------------|------------------|--------------------------------------|----------|-----------------|-----------|
| Financial Assurance ID 🗼 ID Number Organization |      | Organization Name | Instrument Type  | Instrument Value | Purpose                              | Status   | Expiration Date | Actions   |
| 919794                                          | 1234 | TEST ORGANIZATION | Letter of Credit | \$25,000.00      | P-5 Option 2 - Blanket<br>Operations | Approved | 12/31/2025      | Actions - |
| 892389                                          | 1234 | TEST ORGANIZATION | Letter of Credit | \$25,000.00      | P-5 Option 2 - Blanket<br>Operations | Expired  | 05/01/2017      | Actions - |

- Financial Assurance documents are still required to be filed as hardcopies with original signatures/seals
- You can view all financial assurance instruments (past and present) on the Summary page for your entity
- You have a quick access to view pertinent information related to these documents from this page
- If you select the Financial Assurance ID number you can see a more detailed view of any chosen instrument

#### **Financial Assurance- Detailed View**

TEST ORGANIZATION 919794

Financial Assurance Detail

TEST ORGANIZATION - P-5 Option 2 - Blanket Operations - Financial Assurance ID - 919794 Summary -Actions -Summarv **Organization Name** Financial Assurance ID Financial Assurance Status Instrument Type Documents 919794 Approved Letter of Credit TEST ORGANIZATION Events Amount Required Instrument Value Financial Assurance Purpose **Commercial Facility Number** \$25,000.00 P-5 Option 2 - Blanket Operations \$25,000.00 N/A Amount Applied Towards Wells N/A Letter of Credit Number Check Number Date Received 5/25/2022 1234 N/A Effective Date Expiration Date Reason for Transfer 7/7/2017 12/31/2025 N/A Reason for Release/Refund Does the Letter of Credit include an evergreen clause? N/A Yes Surety Address Surety Name Surety Number RRC BANK OF TEXAS 7157 2016 TEXAS AVE Austin, Texas 78701

- More specific details are available on your chosen instrument from this view such as surety information
- You can view any related documents that have been uploaded by selecting the Summary tab and choosing Documents
- You are able to view any events associated with this document such as changes made to the instrument or status by selecting Events from the Summary tab

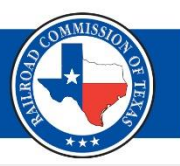

Help

Hello JENNIFER GILMORE, Railroad Commission of Texas

## Financial Assurance Releases

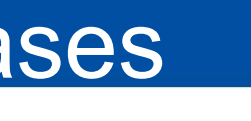

#### **Financial Assurance Release**

| Form Detail Navigation | Form Information            |
|------------------------|-----------------------------|
|                        |                             |
|                        | Form Name                   |
|                        | Financial Assurance Release |
|                        | Organization *              |
|                        |                             |
|                        | Financial Assurance*        |
|                        |                             |
|                        | Description *               |
|                        |                             |
|                        |                             |
|                        |                             |
|                        |                             |
|                        |                             |
|                        |                             |
|                        | Cancel Save & Continue      |

A Financial Assurance release request form can be submitted in Lonestar.

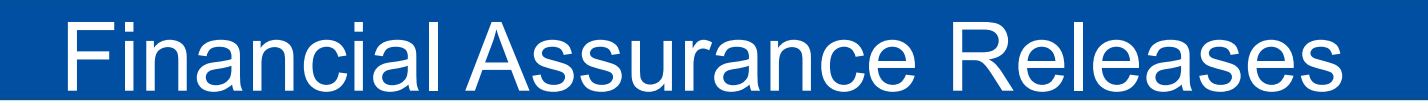

Tracking ID: 123989 Financial Organization Assurance Form Document Form Information Information Information Upload Submit Confirmation Review E Form Detail Navigation Ø **Einancial Assurance Information** \* Indicates required field Enter Release Information. ✓ Form Information Instrument Expiration Date Financial Assurance ID Effective Date ' N/A 795726 Organization Information ✓ 05/07/1993 Ť. Financial Assurance Information Instrument Amount Specialty Codes \$0.00 N/A Document Upload Effective Instrument Release Date ' Form Submit MM/DD/YYYY Confirmation Reason for Instrument Release\* Review

Enter the release date for the instrument and a reason for releasing the document.

## **Financial Assurance Releases**

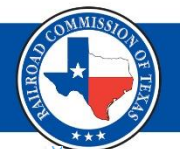

- Upload applicable documents
- Submit your release forms

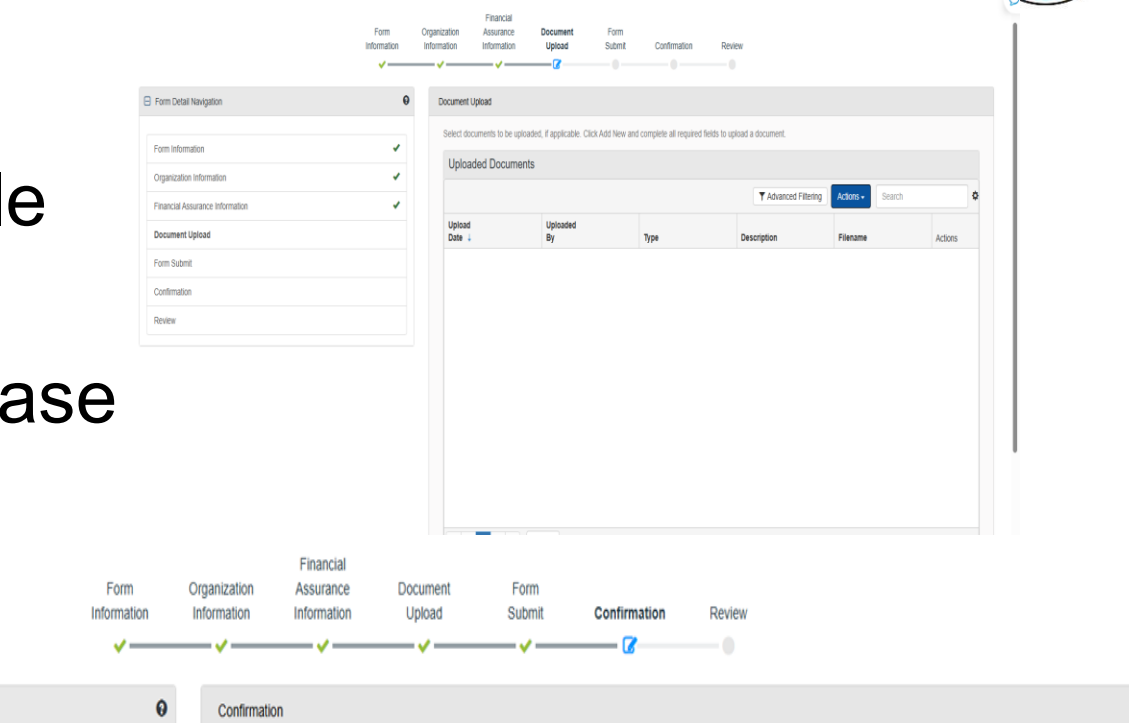

| Form Detail Navigation          |   | Confirmation                                                                                                    |
|---------------------------------|---|----------------------------------------------------------------------------------------------------|
| Form Information                | • | Your Financial Assurance Release form 123989 has been submitted successfully. You will be notified when a determination has been made. |
| Organization Information        | • |                                                                                                    |
| Financial Assurance Information | • |                                                                                                    |
| Document Upload                 | • |                                                                                                    |
| Form Submit                     | • |                                                                                                    |
| Confirmation                    |   |                                                                                                    |
| Daviau                          |   |                                                                                                    |

#### **Snapshots**

WAYNE CHRISTIAN, CHAIRMAN CHRISTI CRADDICK, COMMISSIONER JIM WRIGHT, COMMISSIONER

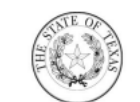

STATUS: Approved DATE: 7/8/2022 TRACKING ID: 12957

RAILROAD COMMISSION OF TEXAS OIL AND GAS DIVISION

| Form Information                          |                                          |
|-------------------------------------------|------------------------------------------|
| Purpose for Filing: New                   | Hard Copy Submission?: Yes               |
| Plan of Organization: Sole Proprietorship | Other Plan of Organization:              |
| Date Received: 07/08/2022                 | Master Meter Type:                       |
| Other Master Meter Type:                  | Description: New P-5 Organization filing |

| Secretary of State Information    |                 |  |
|-----------------------------------|-----------------|--|
| Secretary of State Filing Number: | Charter Status: |  |
| Organization Type:                | Filing Date:    |  |
| Organization Name Match Type:     |                 |  |

| Secretary of State Names on File |                  |
|----------------------------------|------------------|
| Name:                            | Туре:            |
| Status:                          | Expiration Date: |

| P-5 Organization Information                                                       |                                          |
|------------------------------------------------------------------------------------|------------------------------------------|
| Organization Name: RAILROAD<br>COMMISSION TEXAS                                    | Short Name: RAILROAD COMMISSION<br>TEXAS |
| Web Address:                                                                       | Organization Status: Active              |
| : Not In Rule 15 Default                                                           | Pipeline Utility Company ID:             |
| Are you planning on conducting any of the following activities as a P-5 Operator?: | Mail Hold?: No                           |
| Subject to TNR 9.1.114?: No                                                        | In Bankruptcy?: No                       |

- Submitted/Accepted/ Denied Snapshots
- Status, determination date and form ID found in top right corner
- Description
- Purpose for Filing

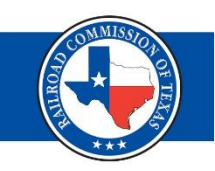

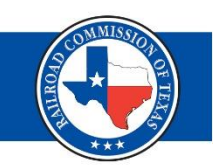

RAMP Information

https://www.rrc.texas.gov/apps/rrc-ramp/

RAMP User Guide

https://www.rrc.texas.gov/media/xjjpcere/ramp-user-guide.pdf

## Notice to Operators (LoneSTAR)

https://www.rrc.state.tx.us/media/rk0ldnuk/2024\_nto\_lonestar\_7-1-2024.pdf

## LoneSTAR User Guides

https://www.rrc.texas.gov/oil-and-gas/rrc-lonestar/lonestar-user-guides/

• LoneSTAR Videos

https://www.rrc.texas.gov/oil-and-gas/rrc-lonestar/lonestar-videos/

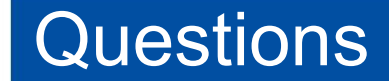

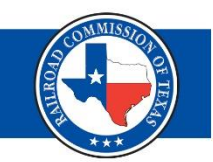

## Questions?

# For any questions, the P-5 Unit can be contacted by phone or email.

## P-5 Main Line (512) 463-6772

P5@rrc.texas.gov